1. 画面左下「スタート」をクリックします。

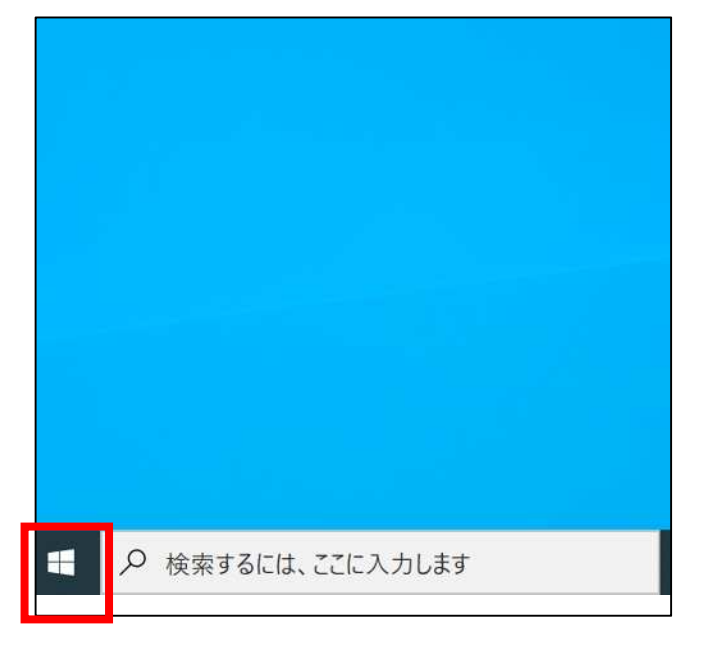

2. 「設定」をクリックします。

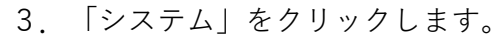

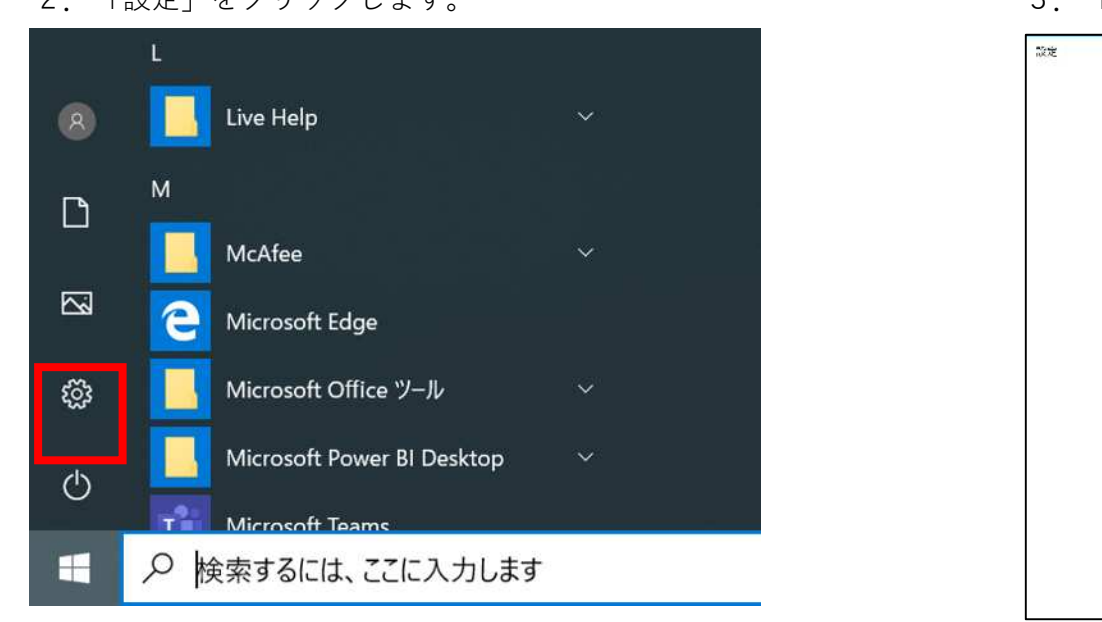

4. 左下「バージョン情報」をクリックします。

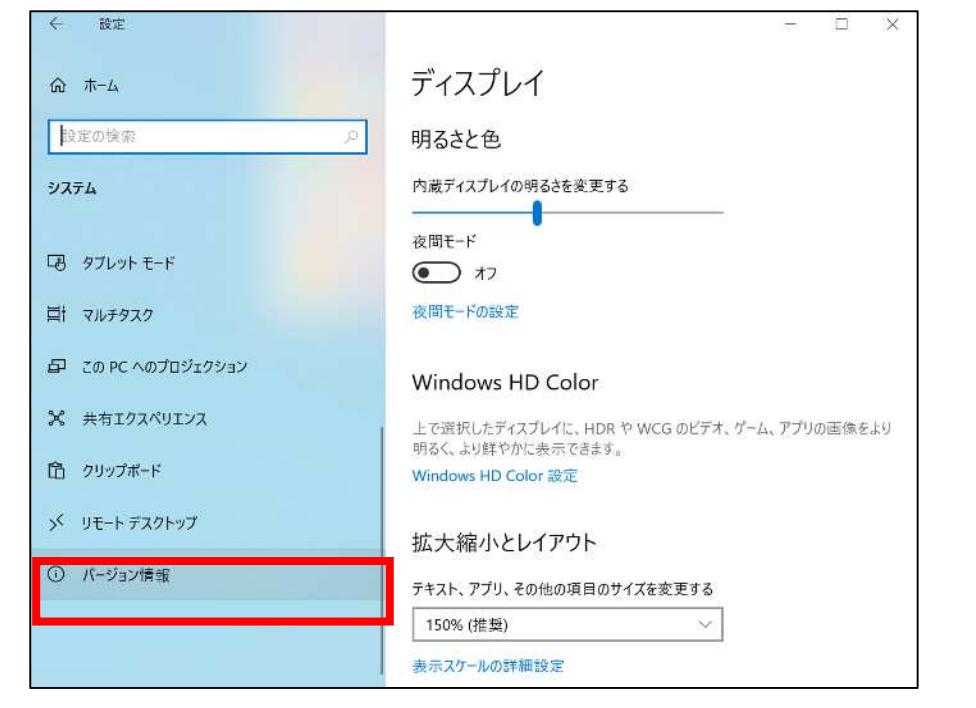

## 5. 「バージョン」が表示されます。

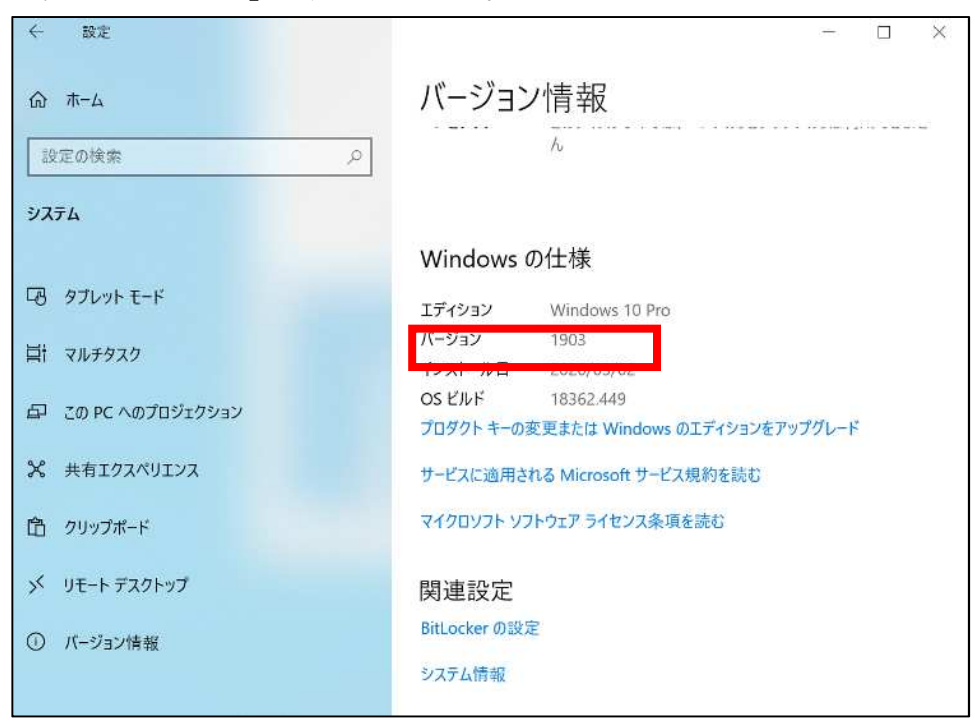

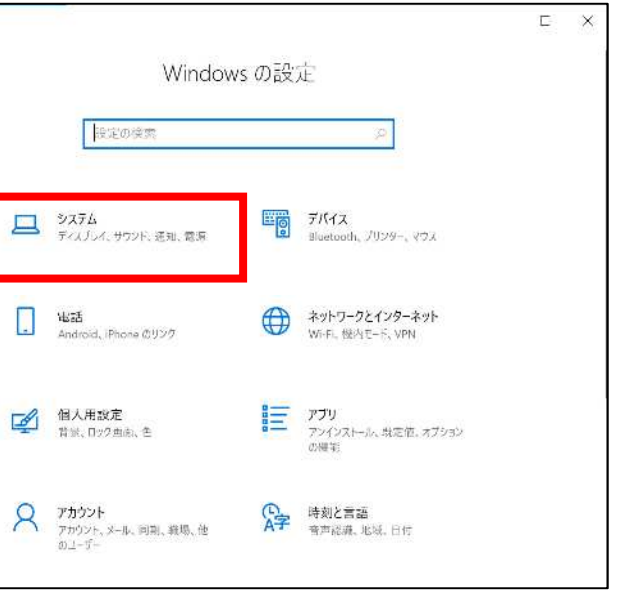